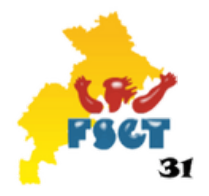

# Fédération Sportive et Gymnique du Travail Comité Départemantal de la Haute-Garonne

## Affilier un Club

## Objectifs :

L'affiliation d'une structure se fait en deux étapes principales.

- Création de la structure (Voir le document sur la création d'une structure)
- Puis l'affiliation d'un club (ce document traite de cette étape)

Pour pouvoir créer votre structure, rendez-vous sur https://www.fsgt.org. Cliquez sur "Je rejoins la FSGT" puis sur " Réaffliation" Si vous avez déjà vos codes d'accès, connectez -vous.

Si vous n'avez pas encore vos codes d'accès, cliquez sur "mot de passe oublié"

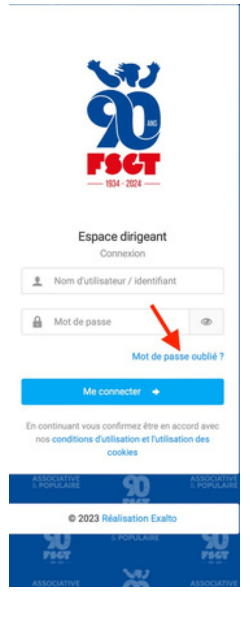

Ensuite, complétez le nom, le prénom, la date de naissance et cliquez sur "envoyer mes identifiants". Vous recevrez un mail pour créer le mot de passe afin d'accéder à la base de licence

| SOC<br>FSCT                                                                                                    |
|----------------------------------------------------------------------------------------------------|
| Retrouver mes identifiants<br>Conpiler Insemble de Information o dessous pour recevoir<br>val identifiart et mot de passe par mai. You dever allaiter les<br>minieus Información gan celles Tournes four de voir<br>enregistrement ou demande de licence (données et unhorpade<br>donnour).<br>En cas de probleme avait folderado |
| E Code adhérent (facultatif)                                                                                                    |
| 1 Nom                                                                                                    |
| 1 Prénom                                                                                                    |
| Date de naissance                                                                                                    |
| Page d'accueil     Envoyer mes identifiants                                                                                                    |

## Affiliation :

Sur la page d'accueil du club apparaît alors le bouton suivant

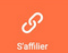

#### Etape 1 : La structure

| 00536 220 VOLP       |             |  |
|----------------------|-------------|--|
| Type de structure    | Club        |  |
| Statut Juridique     | Association |  |
| Dernière Affiliation | Saison 2022 |  |
| Catégorie            | Catégorie 1 |  |
| 19 OCCITANIE         |             |  |
| 031 FSGT 31          |             |  |

igueur et notamment : vérifier la validité des informations liées à l'association/club

- · reconnaître et souscrire aux statuts et règlement de la FSGT
- · appliquer les dispositions relatives au certificat médical pour chaque adhérent-e
- informer les adhérent-es des dispositions relatives à l'assurance
   appliquer les dispositions relatives à la loi du Règlement général sur la protection des données personnelles (RGPD)
- · appliquer les dispositions relatives au contrôle de l'honorabilité des bénévoles

| ł | <ul> <li>respecter les principes et valeurs du contrat d'engagement républicain<br/>24/08/2021.</li> </ul> | (CER) régi par la loi n° 2021-1109 du |  |
|---|----------------------------------------------------------------------------------------------------|---------------------------------------|--|
|   | Lu et approuvé                                                                                             |                                       |  |

| Cochez la case "lu et approuvé" | puis cliquez sur | "commencer | l'affiliation | avec cette | structure" |
|---------------------------------|------------------|------------|---------------|------------|------------|

## Etape 2 : Engagement républicain

Réalisez la même procédure pour cette étape la.

#### Etape 3 : Changement du siège

|     | Voici l'adres            | se actuelle du :      | siège   | de votre structure :              |
|-----|--------------------------|-----------------------|---------|-----------------------------------|
|     |                          | RUE DES COQ           | VELICO  | TS                                |
|     |                          | 31200 TOL<br>test⊜gma | all.com |                                   |
|     | L'adresse affi           | chée est-elle to      | ujours  | l'adresse du siège ?              |
| < N | on, déclarer un changeme | ent d'adresse         | ~       | Oul, conserver l'adresse actuelle |

SI l'adresse du siège du club n'a pas été modifiée vous cliquez sur le bouton vert Sinon en cliquant sur le bouton rouge vous pouvez la modifier.

#### **Etape 4 : Les informations**

Remplissez les informations si nécessaire ( dans le cas où vous vous réaffiliez, les informations sont normalement préenregistrées)

#### Etape 5 : Questionnaire

Remplissez le petit questionnaire, puis cliquez sur "continuer"

|                                   | Coort                   | captó                                  |                   |
|-----------------------------------|-------------------------|----------------------------------------|-------------------|
|                                   | Sport                   | sante                                  |                   |
|                                   | O Oui                   | O Non                                  |                   |
| Pratiques partagées (handi valide | s) : Accueillez-vous de | s personnes en situation de handicap o | dans votre club f |
|                                   | O Oui                   | O Non                                  |                   |
|                                   | Nature                  | du club                                |                   |
|                                   | O Local                 | O Entreprise                           |                   |
|                                   |                         |                                        |                   |

## **Etape 6 : Disciplines**

Renseignez les disciplines sportives dont vous avez besoin. D'abord, la famille d'activité, puis la discipline spécifique Une fois vos activités incluses, cliquez sur le bouton "continuer"

| JEUX SPORTIFS COLLECTIFS - FOOT |                      |  |
|---------------------------------|----------------------|--|
| F00TA 11-58                     |                      |  |
| F00T A 7- 55                    |                      |  |
| FOOT EN SALLE - SS              |                      |  |
| FOOT JEUNES - SS                |                      |  |
| WALKING FOOT - SS               |                      |  |
|                                 | *                    |  |
|                                 | < Retour Continuer > |  |

#### **Etape 7: Gestion des sections**

Si vous avez ajouté une discipline, veuillez ajouter un responsable de section.

| 0 FOOT A 7-SS                                                         |                     | + Ajouter une nouvelle section |
|-----------------------------------------------------------------------|---------------------|--------------------------------|
| Activer la section pour la saison 2024-2025 0053601 220 VOLP - FOOT A | 47                  |                                |
| Nom de la section *                                                   | Responsable de la s | section *                      |
| 220 VOLP - FOOT A 7                                                   | 1                   | M MEDOUS Jean Baptiste         |
|                                                                       |                     |                                |
|                                                                       | Continue 1          |                                |
| < Re                                                                  | tour Continuer >    |                                |

#### Etape 8: Bureau

Vous allez devoir déclarer des membres du bureau (si vous êtes un nouveau club)

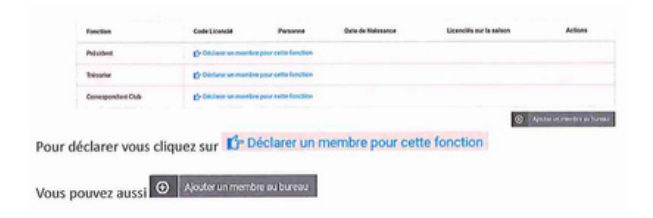

#### Si vous êtes un ancien club :

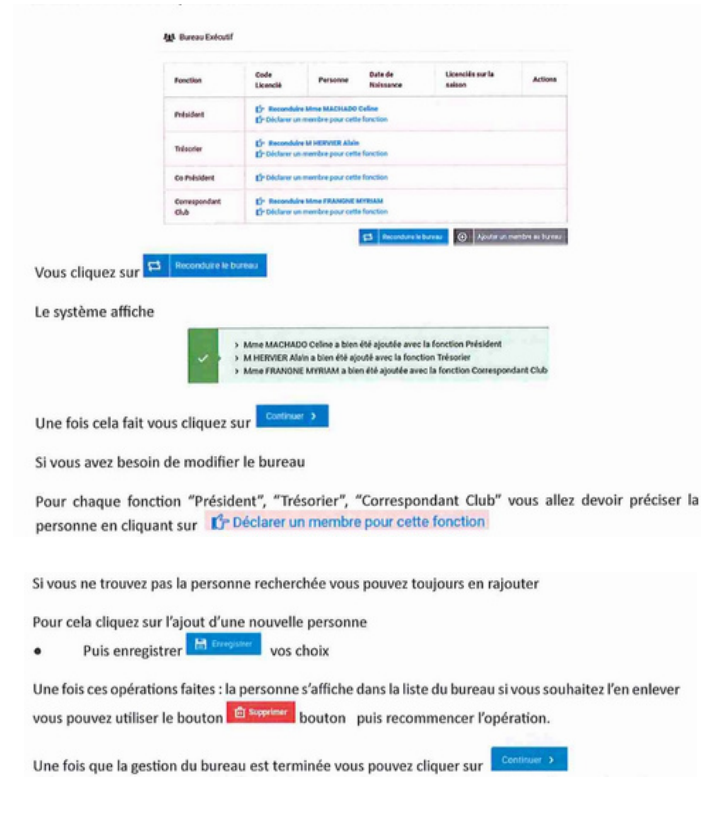

## **Etape 9: Correspondant**

Dans cette étape vous avez le choix entre :

Utiliser l'adresse de la structure comme "correspondant"

#### ou

• Sélectionner une personne en cochant "définir"

#### Etape 10: Abonnement Sport & Plein air

L'abonnement S.P.A est inclus dans l'affiliation, vous avez le choix entre :

- Abonnement Numérique & Papier
- Abonnement Sport

Ensuite, choisissez la personne à qui envoyer l'abonnement.

#### **Etape 11: Licences obligatoires**

Vous devez préciser ou ajouter les 6 licences obligatoires qui incluent :

le correspondant et le responsable d'activité, qui doivent être obligatoirement licencié (cela peut être la même personne) 5 autres personnes (exemple : les personnes responsables d'une section)

Il est possible de retirer une personne du bureau (Président, trésorier ...) qui ne souhaite pas être licenciée.

Si le nombre de licences est insuffisant le système affiche:

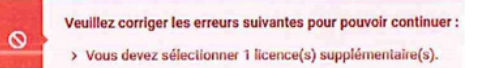

Vous pouvez alors ajouter une personne 🕑 Avouter une personne que vous irez créer ou rechercher.

Pour chaque licencié, vous devez préciser quelles activités il exerce. Vous pouvez cliquer sur "retirer" pour enlever une personne qui ne souhaite pas être licenciée.

| 4700            |                       | undefent dati | une France date un   | and the shade of the second second | nas dans ratta lista                         |        |
|-----------------|-----------------------|---------------|----------------------|------------------------------------|----------------------------------------------|--------|
| 1000            | ond an harmonia be    | restant stp   | and many a same on   |                                    | ,                                            |        |
| iode<br>Joencië | Personne              |               | Date de<br>Naissance | Licenciès sur la saison            | Section de rattachement de licence           | Action |
| 424661          | M ASSIE<br>Christophe | ø             | 27/04/1978           | Non                                | LABESE INTER - FOOT 11 - 55 - FOOT A 11 - 55 |        |

#### Etape 12: Choix des licences

Pour chaque personne vous devez indiquer :

- Le type de licence et l'assurance IA (attention : par défaut, l'assurance IA est cochée sur "Non")
- Le questionnaire de santé ou le certificat médical
- L'honorabilité (si la personne a une fonction de dirigeant, en précisant son pays, son département, sa ville et son nom de naissance si besoin)

Une fois ces informations sont renseignées, vous pouvez cliquez sur "continuer"

## Etape 13: le récapitulatif

Le récapitulatif affiche le détail de la commande (affiliation + licences)

Le tarif des licences sur le site est celui du comité. Attention aux activités avec des QP. Consultez les tarifs du bordereau de paiement de l'activité en question

Vous pouvez enregistrer en cliquant sur **"enregistrer ma demande"** Une fois cela fait, il affiche le mode de paiement

|                                       | Total de la commande  | 313,28 C |
|---------------------------------------|-----------------------|----------|
| <ul> <li>Voir ma structure</li> </ul> | 💓 Rilgter ma commande |          |
| Vor ma structure                      | W Regier ma commande  |          |

Cliquez sur 💓 Régler ma commande

vous allez vous retrouver sur l'onglet "commandes" du club dans lequel vous sélectionnez le mode de paiement

En cliquant sur "Choix du mode de paiement", indiquez le type de paiement (virement ou chèque)

PS: Le paiement ne se fait pas en ligne, vous réglerez au comité.

En cliquant sur "confirmer mon paiement" vous confirmez votre commande et c'est seulement à ce moment-là que la demande d'affiliation du club est terminée

Attention \Lambda : L'affiliation ne sera validé qu'à réception du bordereau de paiement et du règlement.

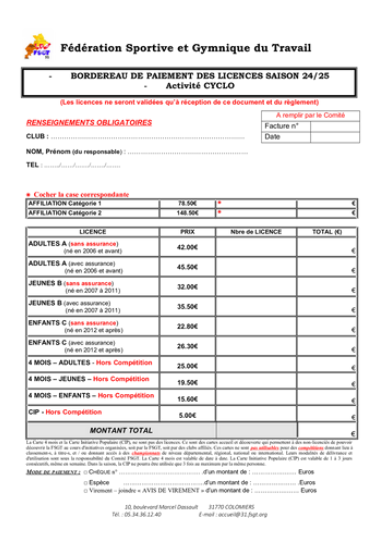